## 如對 BullGuard 軟件有任何技術問題,歡迎聯絡我們客戶服務中心(中文版)查詢。

## 安裝免費版 BullGuard Mobile Security、啟動授權 及升級至付費版方法

- 1. 於 Android 系統手機開啟 Google Play 商店中搜尋 BullGuard Mobile Security 或 點掣以下連結 網址: www.bullguard.com/ms 或 掃瞄 QR Code 選擇 Mobile Security and Antivirus
- 2. 點擊安裝, 按 [接受] 確認 BullGuard 的使用權限
- 3. 安裝完成後按開啟 apps icon 進入
- 4. 點擊 [Signup],建立帳戶, 輸入您的電郵地址 Email address 及密碼 password 後,點擊勾選[接受]來同意軟件的使用授權,再按 [REGISTER] ICON
- 5. 進入 Login 版面, 再次輸入您的電郵地址 Email address 及密碼 password 後,進 入 Mobile Security 主頁面(Main page),會顯示各選項及按畫面左上角的三橫圖 示作出 apps 設定
- 6. 在版面選項表中,其中的 Antivirus 程式會自動「啟動初次掃描」, 點擊 Antivirus 你會進入程式 Antivirus indexing apps 頁面,其顯示進度百份比,直至完成顯示掃瞄
- 7. 客人可進入 Mobile Security Manager System 觀察程式及設定 https://msm.bullguard.com
- 8. 客戶亦可以去按畫面左上角的三橫圖示 作出 \*apps(Setting)設定 \*檢查掃瞄 Virus 日子 Logs 報告
  - \*如手持 Activation code,可輸入授權金鑰讓 apps 提供更多服務
- 9. Parental Control,這項目是需要自費購買才可使用

Guard a

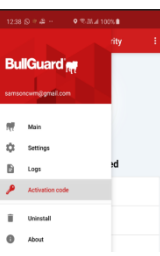

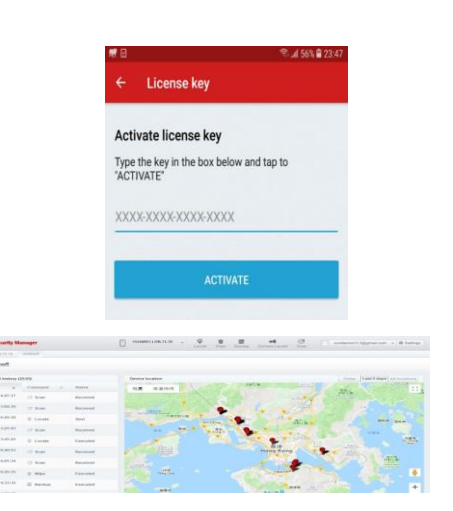

野

Backup

Scream

C

Scar

Í

Wipe

0

Locate

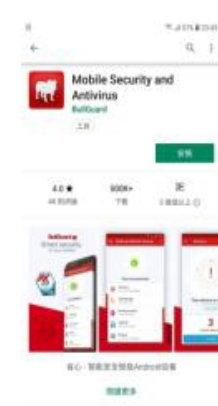

| sama | novmägneli.com  |    |
|------|-----------------|----|
| Ħ    | Main            |    |
| ۵    | Settings        |    |
| D    | Logs            | •d |
| ۶    | Activation code |    |
| ĩ    | Uninstall       |    |
| 0    | About           |    |
| 妇    | 里。              |    |

Download the BullGuard Internet Security (Free Version) and upgrade

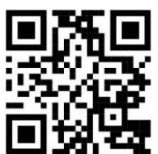

- Scan the bar code OR Open the Google Play Store on your Android device and search for "bullguard mobile secutiry" or Simply open the following link on your device: <u>www.bullguard.com/ms</u>, this will redirect you to BullGuard app on the Play Store
- Install the app and create a new BullGuard account by valid e-mail and password. Choose a password that is at least 8 characters long and is comprised of letters and digits. The password should not contain special characters (i.e. @#\$%":)
- In Mobile Security main page,tap the menu icon
  Choose the functions: Setting / Check Log report/ Activate the full version.
- 4. The app will run automatically the virus scanner in first time.
- 5. You can browse the **Mobile Security Manager System**, go to <u>https://msm.bullguard.com</u> for setting the app Monitoring
- If you purchased the full version(<u>1 Years / 3 Devices</u> User can use the ONE License Key for THREE mobile devices) Tap "Activation code", Type your License Key in the field and tap "ACTIVATE" Activation process completed!
- You can operate the "Parental Control" function now. The Location map shows you where your/your children device was positioned.

For technical support, please contact BullGuard distributor (Hong Kong and Macau) Phone: (+852)26162449, Whatsapp: 61154618 Email: info@suntronics.hk

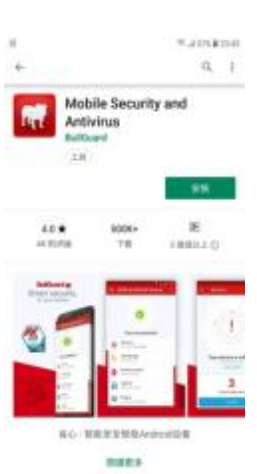

| a<br>SIGN UP                     | ्यः ad 56% ≌ 23:44<br>LOG IN |
|----------------------------------|------------------------------|
| BullGuard                        | l'est                        |
| E-mail address                   | - 197                        |
| Password                         |                              |
| Retype password                  |                              |
| I have read and I agr  Agreement | ee to the License            |
| REGI                             | STER                         |

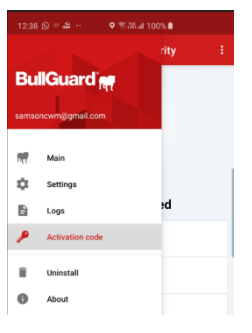

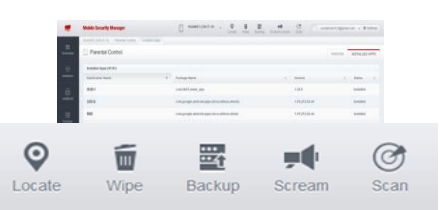

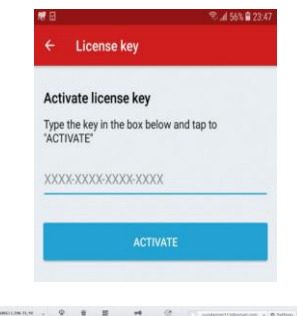

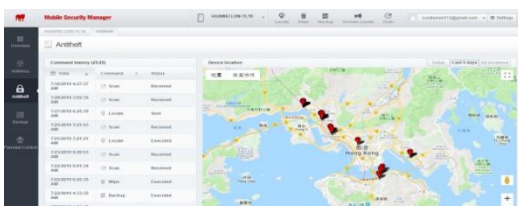